## Exercise 11a – Auto Beam Property

The purpose of the Beam Auto Property tool is to quickly generate cross section beam elements properties from a solid. Typically this would be used to help generate global loads models.

#### Step 1: Switch to the Aerospace profile and open the model

1. Select the Aerospace User Profile with the OptiStruct option.

|                         | 🔨 User Profiles 📃 💌                |  |  |  |  |  |  |  |
|-------------------------|------------------------------------|--|--|--|--|--|--|--|
|                         | Customize user interface:          |  |  |  |  |  |  |  |
| l                       | Application: Engineering Solutions |  |  |  |  |  |  |  |
|                         | C Crash Radioss *                  |  |  |  |  |  |  |  |
|                         | C CFD AcuSolve *                   |  |  |  |  |  |  |  |
|                         | C DropTest                         |  |  |  |  |  |  |  |
|                         | Aerospace OptiStruct               |  |  |  |  |  |  |  |
| Always show at start-up |                                    |  |  |  |  |  |  |  |
|                         | OK Cancel                          |  |  |  |  |  |  |  |

2. Open the HyperMesh model file, 11a GFEM beam.hm.

#### Step 2: Interrogate the model

1. Use the Model Browser to toggle on and off the geometry and mesh in each component.

Notice that **20737:Part3.1** contains the geometry for a rib, **Skin-FEM** contains elements representing the airframe skin and **Plotels** contains 1D plotel elements.

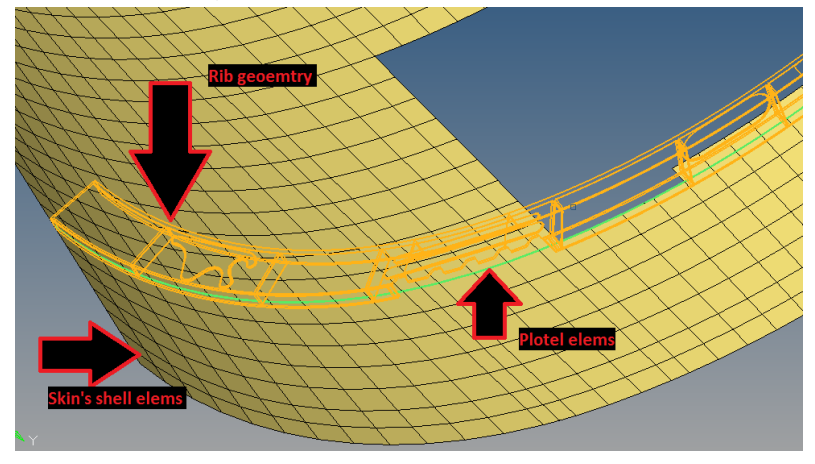

# Step 3: Use the Beam Auto Property tool to assign 1D cross section properties to the plotel elems

2. From the menu bat select *Aerospace > Beams > Beam Auto Property.* 

| Aerospace Applica | atio | ons Help               |
|-------------------|------|------------------------|
| Assembly          | ►    | 🖙 1 11 🦛               |
| Panel             | ►    |                        |
| Beams             |      | Beams from lines       |
| Composites        | ►    | Beam Sections from CSV |
| Loads/BCs         | ۲    | Beam Auto Property     |

- 3. With the dialog now open, select the elements in the **Plotel component** for the **Plotel** field.
- 4. Select 20737:Part3.1 component for the Comp field.
- 5. Check the Equal offsets on both ends option as well.

| 👍 Beam Auto Property 📃 💌     |       |    |  |  |  |  |  |
|------------------------------|-------|----|--|--|--|--|--|
| Plotels:                     | Elems | н  |  |  |  |  |  |
| Comp:                        | Comp  | н  |  |  |  |  |  |
| Equal offsets on both ends   |       |    |  |  |  |  |  |
| Use Elements instead of Geom |       |    |  |  |  |  |  |
| Section mesh size:           | 0     | .5 |  |  |  |  |  |
| Create Cancel                |       |    |  |  |  |  |  |

- 6. Once selected, click **Create**.
- 7. You will notice that the tool will then make 2D cross section properties for each element. It will slide the CAD normal to the nodes of each plotel element to define the cross section boundaries. Additionally, the 3D beam visualization was turned on to graphically visualize the beam sections it defined.

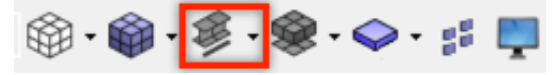

8. Go into the Model Browser and notice that 35 beam properties were created, one for each plotel element.

|              | 🔶 TT 📣 📣 🧄                |    |     |         |   | 0               |   |
|--------------|---------------------------|----|-----|---------|---|-----------------|---|
|              |                           |    |     |         |   | Q.              | • |
| <b>5</b> • « |                           | Ç  | - 1 | •       | 6 | <b>9</b><br>+/- |   |
| ntities      |                           | ID | •   | Include |   |                 |   |
| - 💫 Ass      | embly Hierarchy           |    |     |         |   |                 |   |
| H 🙀 Bea      | am Section Collectors (1) |    |     |         |   |                 |   |
| ÷- 👔         | 20737:Part3.1_beams       | 1  |     | 0       |   |                 |   |
| - 😂 Cor      | nponents (4)              |    |     |         |   |                 |   |
| 🛛 🙀 Mal      | erials (15)               |    |     |         |   |                 |   |
| - 💫 Pro      | perties (35)              |    |     |         |   |                 |   |
| <b>:</b>     | 20737:Part3.1-beam1       | 1  |     | 0       |   |                 |   |
| :            | 20737:Part3.1-beam2       | 2  |     | 0       |   |                 |   |
| :0           | 20737:Part3.1-beam3       | 3  |     | 0       |   |                 |   |
| :            | 20737:Part3.1-beam4       | 4  |     | 0       |   |                 |   |
| :0           | 20737:Part3.1-beam5       | 5  |     | 0       |   |                 |   |
| :0           | 20737:Part3.1-beam6       | 6  |     | 0       |   |                 |   |
| <b>:</b>     | 20737:Part3.1-beam7       | 7  |     | 0       |   |                 |   |
| :0           | 20737:Part3.1-beam8       | 8  |     | 0       |   |                 |   |
| :0           | 20737:Part3.1-beam9       | 9  |     | 0       |   |                 |   |
| :0           | 20737:Part3.1-beam10      | 10 |     | 0       |   |                 |   |
| - <b>:</b> © | 20737:Part3.1-beam11      | 11 |     | 0       |   |                 |   |
| :0           | 20737:Part3.1-beam12      | 12 |     | 0       |   |                 |   |
| <b>:</b> ©   | 20737:Part3.1-beam13      | 13 |     | 0       |   |                 |   |
|              |                           |    |     |         |   |                 |   |
| Mamo         | 20727:Part2 1 hearns      |    |     |         |   |                 |   |
| ID           | 1                         |    |     |         |   |                 |   |
| Include      | [Master Model]            |    |     |         |   |                 |   |

### Step 4: Review the section definitions in HyperBeam

Now that the section information was generated, review it both in the graphics area and in HyperBeam.

9. From the Model Browser, select the **HyperBeam** view icon to visualize the section information.

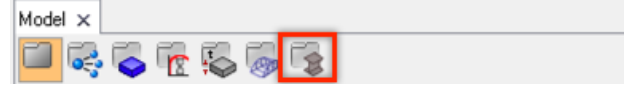

10. Click through the definitions to review different cross sections.

| Madel                       | Data                 |             |            |
|-----------------------------|----------------------|-------------|------------|
|                             | Be                   | esults      |            |
|                             | Area                 | = 4.304116  | i9 🔺       |
|                             | Centroid :           |             |            |
|                             | Local                |             |            |
| Entities ID                 | Yc                   | = 0.106815  | ,4         |
| 🖻 🧝 20737:Part3.1_beams 1   | Zc                   | = 4.422722  | :5         |
| 20737:Part3.1-beam1 1       | Moments Ut Inertia : |             | _          |
| - 20737 Part 31-beam 2 2    |                      | - 126 7996  | 2402       |
| - 20737-Part31-beam3 3      | 17                   | = 3.683453  | 403        |
| 20137-Peril Libeand 4       | IYZ                  | = -4.241504 | 44         |
|                             | Centroidal           |             |            |
| 20737, and Tuberro          | ly ly                | = 42.59908  | i19        |
| 20/3/2Parts.i-beamb b       | lz                   | = 3.634345  | 8          |
| 20/3/:Pat31-beam/ /         | lyz                  | = -6.274833 | 34         |
| - 20737:Patt31-beam8 8      | Principal            | 10 50 10 1  |            |
| - 20737:Patt3.1-beam9 9     | IV Iv                | = 43.58464  | 48         |
| - 2 20737:Part3.1-beam10 10 | Angle                | = 2.040702  | 20         |
| - 😰 20737:Part3.1-beam11 11 | Polar                | = 46 23342  | 2          |
| 20737:Part3.1-beam12 12     | Badius of Gyration   | = 0.784478  | 37         |
| 20737:Part3.1-beam13 13     | Torsional Constant   | = 0.173461  | 5          |
| - 20737:Part31-beam14_14    | Warping Constant     | = 31.90566  | 42         |
| - 20737:Part31-beam15 15    | Shear center :       |             |            |
| 20137-Parts Libeanto 16     | Local                |             |            |
|                             | Ys                   | = 1.402917  | 6          |
| 20737.0 I.J. Hourin / 17    | ∠s<br>Diseisel       | = 4.626669  | 4          |
| 20/3/:Fat3.i-beamis is      | Principal            | - 1 212050  | 10         |
|                             | We                   | = 0.000369  | 11         |
| Paint VValue 7 Value 4      | Shear deform coeff   | 2.000000    |            |
|                             | Ay                   | = 4.450925  | 6          |
| 1 -2.582848 8.007243        | Az                   | = 1.832647  | 1          |
| 2 -0.586771 8.320997        | Ayz                  | = 0.424025  | <i>i</i> 6 |
| 2 01/300/ 03/3050           | Principal Shear Coef | f           |            |
| 3 -0.14/894 8.21/959        | AV                   | = 4.517883  | 5          |
| 4 1.027667 0.732819         | AW                   | = 1.765689  | 13         |
| 5 0.64703 0.499589          | Ku                   | = 0.229736  | 3          |
|                             | Kz                   | = 0.557957  | 4          |
| 6 -1.3543/1 U.18581/        | Kyz                  | = -0.053154 | 48 -       |
| 7 1.305470 -0.125469 -      |                      |             | •          |